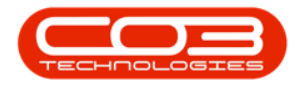

# LOCATIONS

# **FUNCTIONAL LOCATIONS - DOCUMENTS**

The **Documents** tile allows you to Add, Edit, Delete and View digital documents linked to a selected location. For example, a Site Plan document. All your location documents can be kept in one place by making use of this link.

The document should be saved on the **server** to enable all users with the relevant security rights to view the document. If saved and linked from the workstation, another workstation cannot view the document.

**Ribbon Access:** Equipment / Locations > Functional Locations

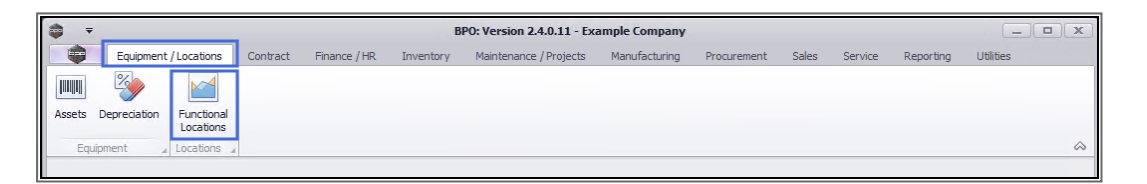

1. The *Functional Locations* screen will be displayed.

### **SELECT THE SITE**

- 2. The *Site* filter will be set according to your company configuration.
- 3. You do not need to select a specific site, however if you wish to narrow your filter parameters, you can click on the *drop-down arrow* and select a particular site from the list.
  - For a detailed handling of this topic refer to Site Selection.

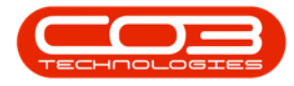

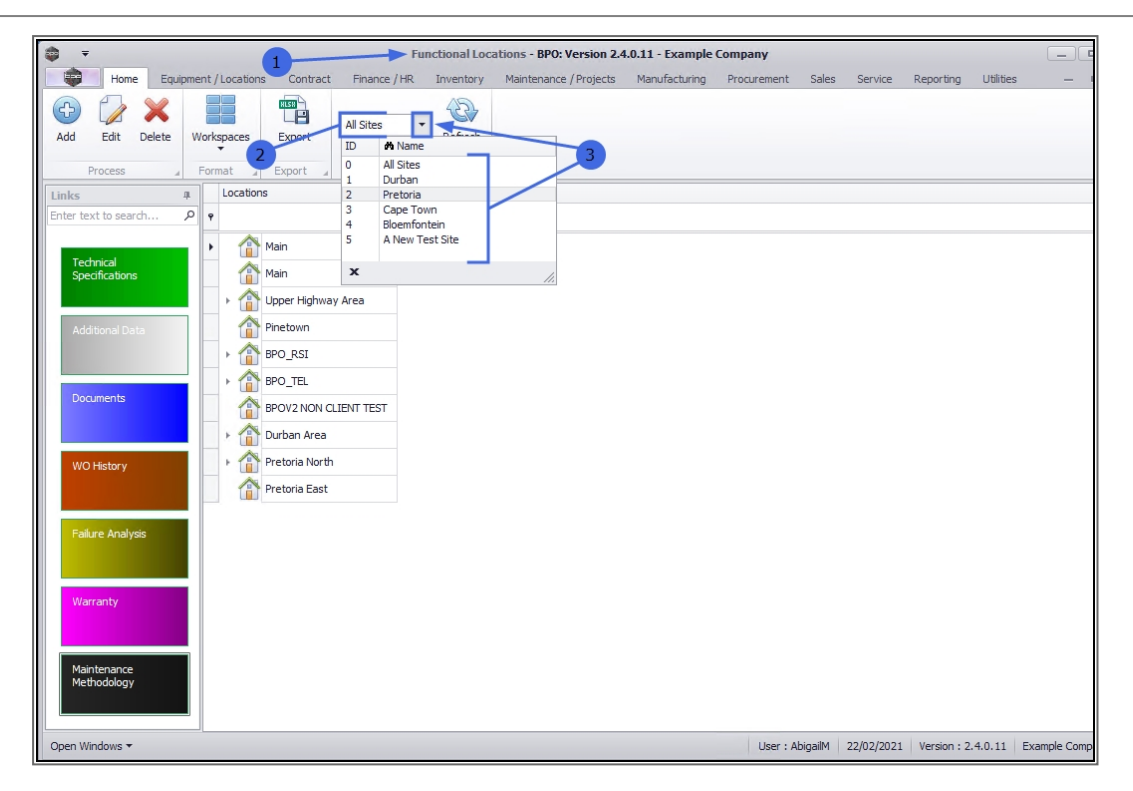

# **SELECT THE LOCATION**

1. Select the *row* of the *location* where you wish to link Digital Documents.

#### MAIN LOCATION

 If the documents are to be linked to a *main* location, select the *row* of that main location. In this example *Upper Highway Area* is a main location.

#### **SUB-LOCATION**

If the document is to be linked to a *sub-location*, ensure that you *expand* the main (parent) location to be able to view and select the row of that sub-location. In this example, *Hillcrest* and *Kloof* are sub-loc-

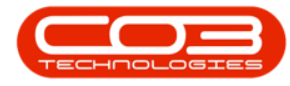

ations of Upper Highway Area.

4. When you have selected the right location, click on the *Documents* tile.

| Functional Locations - BPO: Version 2.4.0.11 - Example Company                                                                                                    |                                     |                           |                  |                      |                |  |  |  |  |  |
|----------------------------------------------------------------------------------------------------|-------------------------------------|---------------------------|------------------|----------------------|----------------|--|--|--|--|--|
| Home Equipment / Locations Contract Finance /                                                                                                    | HR Inventory Maintenance / Projects | Manufacturing Procurement | Sales Service    | Reporting Utilities  | _ & ×          |  |  |  |  |  |
| Add Edit Delete Workspaces Export                                                                                                    | ▼ Refresh                           |                           |                  |                      |                |  |  |  |  |  |
| Process Format Export C                                                                                                    | urrent a                            |                           |                  |                      | ~              |  |  |  |  |  |
| Links                                                                                                    |                                     |                           |                  |                      |                |  |  |  |  |  |
| Additional Data Additional Data Additional Data Wo History WO History                                                                                                    | <2                                  |                           |                  |                      |                |  |  |  |  |  |
| A Control of the second second |                                     |                           |                  |                      |                |  |  |  |  |  |
| Open Windows 🕶                                                                                                    |                                     | User : Abi                | gailM 22/02/2021 | Version : 2.4.0.11 E | xample Company |  |  |  |  |  |

- 1. The *Documents for location: []* screen will open.
- 2. If there are any documents currently linked to the selected location, they will be listed here.

## **ADD LOCATION DOCUMENT**

3. Click on *Add*.

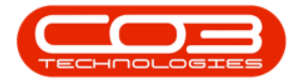

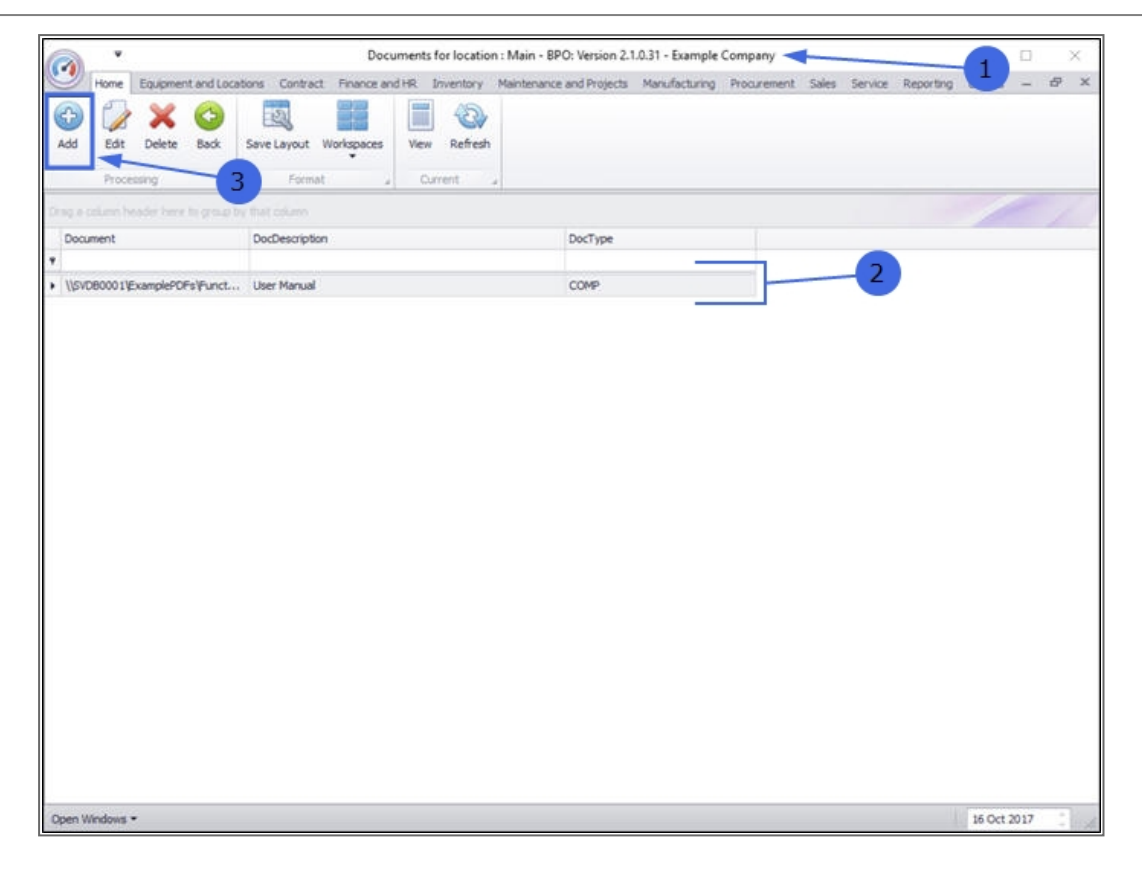

#### **FIND FILE**

- 1. The *New Document for Location:* [] screen will open.
- 2. Click on the *search* button in the *File* field and search for the digital document you wish to link.
  - Note: The document should be saved on the *server* to enable all users with the relevant security rights to view the document. If saved and linked from the workstation, another workstation cannot view the document.

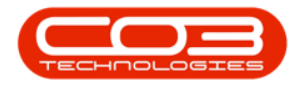

|                 | 1                    |               | New Docum      | ent for Loca | tion : Main - BPO: Version | 2.1.0.31 - Examp | le Company  |       |         |           | -         |      | > |
|-----------------|----------------------|---------------|----------------|--------------|----------------------------|------------------|-------------|-------|---------|-----------|-----------|------|---|
| Home Equ        | ipment and Locations | Contract      | Finance and HR | Inventory    | Maintenance and Projects   | Manufacturing    | Procurement | Sales | Service | Reporting | Utilities | -    | Ð |
| 8 😋             |                      |               |                |              |                            |                  |             |       |         |           |           |      |   |
| Save Back       |                      |               |                |              |                            |                  |             |       |         |           |           |      |   |
| Process .       |                      |               |                |              |                            |                  |             |       |         |           |           |      |   |
|                 |                      |               |                |              |                            |                  |             |       |         |           |           |      |   |
|                 |                      |               |                |              |                            |                  |             |       |         |           |           |      |   |
|                 |                      |               |                |              |                            |                  |             |       |         |           |           |      |   |
|                 |                      |               |                |              |                            |                  |             |       |         |           |           |      |   |
|                 |                      |               |                |              |                            |                  |             |       |         |           |           |      |   |
| File            | Drop file here       |               |                |              |                            | 2                |             |       |         |           |           |      |   |
| Path            |                      |               |                |              | 1                          |                  |             |       |         |           |           |      |   |
|                 |                      |               |                |              |                            |                  |             |       |         |           |           |      |   |
| epository Path  | \\\$VD80001\Example  | PDFs/Function | al Locations\  |              |                            |                  |             |       |         |           |           |      |   |
|                 |                      |               |                |              |                            |                  |             |       |         |           |           |      |   |
| ile Description |                      |               |                |              |                            |                  |             |       |         |           |           |      |   |
|                 |                      |               |                |              |                            |                  |             |       |         |           |           |      |   |
|                 |                      |               |                |              |                            |                  |             |       |         |           |           |      |   |
| Doc Type        |                      |               |                |              |                            |                  |             |       |         |           |           |      |   |
|                 |                      |               |                |              |                            |                  |             |       |         |           |           |      |   |
|                 |                      |               |                |              |                            |                  |             |       |         |           |           |      |   |
|                 |                      |               |                |              |                            |                  |             |       |         |           |           |      |   |
|                 |                      |               |                |              |                            |                  |             |       |         |           |           |      |   |
|                 |                      |               |                |              |                            |                  |             |       |         |           |           |      |   |
|                 |                      |               |                |              |                            |                  |             |       |         |           |           |      |   |
|                 |                      |               |                |              |                            |                  |             |       |         |           |           |      |   |
| en Windows •    |                      |               |                |              |                            |                  |             |       |         |           | 16 Oct 1  | 2017 |   |

#### **SELECT FILE**

- 1. From the *Select File* pop up screen,
- 2. Find the *file* on your *server / computer* that you wish to *link*.
  - Ensure that the document name appear in the *File name:* field by clicking on the document to select it.
- 3. Click on *Open*.

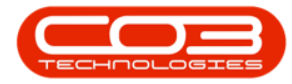

| Save Back                                                          |   | O Select File                                                                                                    |                                                                                                    |                                                                                                    |                                                                                                    |                                                                                                    | ×   | 1 |
|--------------------------------------------------------------------|---|----------------------------------------------------------------------------------------------------|----------------------------------------------------------------------------------------------------|----------------------------------------------------------------------------------------------------|----------------------------------------------------------------------------------------------------|----------------------------------------------------------------------------------------------------|-----|---|
| -                                                                  | - | ← → × ↑ 🗟 → This PC → Documents                                                                                                    |                                                                                                    | ~ Ö                                                                                                    | Search Documents                                                                                                    |                                                                                                    | ρ   |   |
|                                                                    |   | Organise - New folder                                                                                                    |                                                                                                    |                                                                                                    | 811                                                                                                    | • 🗆                                                                                                    | 0   |   |
| File Drop file here Path Repository Path File Description Doc Type |   | Quick access     Quick access     Desktop     Downloads     Downloads     Documents     Prictures     Pro2_ManualOld     BPO2_ManualS     MNU.001.002_FunctionalLocations     MNU.056.005_suppliers_Notes_files     MNU.056.005_suppliers_Notes_files     MNU.063.001_Invoices_CreateNewfr     MNU.063.001_Invoices_CreateNewfr | b Sites<br>te Notebooks<br>k Files<br>vrer Management St.<br>Studio 2008<br>Studio 2017<br>HelpFile_CountAnaly<br>Manuals.72<br>cts<br>Shortcut<br>Shortcut | <pre><xtraser applica<="" applicat="" td=""><td><pre>ializer version<br/>ion="DevExpress<br/>RibbonCustomize<br/>True" iskey="tr<br/>true" iskey="tr<br/>perty skcode"&gt;129</pre><br/>perty&gt;<br/>perty&gt;<br/>perty&gt;<br/>perty&gt;<br/>erty&gt;<br/>erty&gt;<br/>roperty&gt;<br/>erty&gt;<br/>erty&gt;<br/>erty&gt;<br/>erty name="tr<br/>true" iskey="tr<br/>roperty name="tr<br/>true" iskey="tr<br/>roperty name="tr<br/>true" value="tr<br/>roperty name="tr<br/>true" iskey="tr<br/>roperty name="tr<br/>troperty name="tr<br/>roperty name="tr<br/>roperty"</td></xtraser></pre> | <pre>ializer version<br/>ion="DevExpress<br/>RibbonCustomize<br/>True" iskey="tr<br/>true" iskey="tr<br/>perty skcode"&gt;129</pre><br>perty><br>perty><br>perty><br>perty><br>erty><br>erty><br>roperty><br>erty><br>erty><br>erty><br>erty name="tr<br>true" iskey="tr<br>roperty name="tr<br>true" iskey="tr<br>roperty name="tr<br>true" value="tr<br>roperty name="tr<br>true" iskey="tr<br>roperty name="tr<br>troperty name="tr<br>roperty name="tr<br>roperty" | <pre>&gt;="1.0"<br/>; xtraBar<br/>itiorMode<br/>rue"&gt;<br/>roperty&gt;<br/>nimized"&gt;<br/>pories"<br/>;<br/>ue"&gt;<br/>tsCustom"</pre> | × × |   |
|                                                                    |   | / File name: Contracts                                                                                                    |                                                                                                    | ~                                                                                                    | All files (*.*)                                                                                                    |                                                                                                    | ~   |   |
|                                                                    |   | /                                                                                                    |                                                                                                    | -                                                                                                    | Open                                                                                                    | Cancel                                                                                                    |     |   |
|                                                                    | l | ·                                                                                                    | 3                                                                                                    |                                                                                                    |                                                                                                    |                                                                                                    |     |   |

#### **DOCUMENT DETAILS**

- 1. The *File* and *Path* and *Repository Path* fields will now auto populate.
- 2. File Description: type in a description for the document you are linking.
- Click on the drop-down *arrow* in the *Doc Type* field and select a document type from the list.

#### **SAVE DOCUMENT**

4. Click on Save

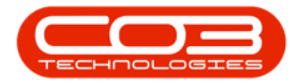

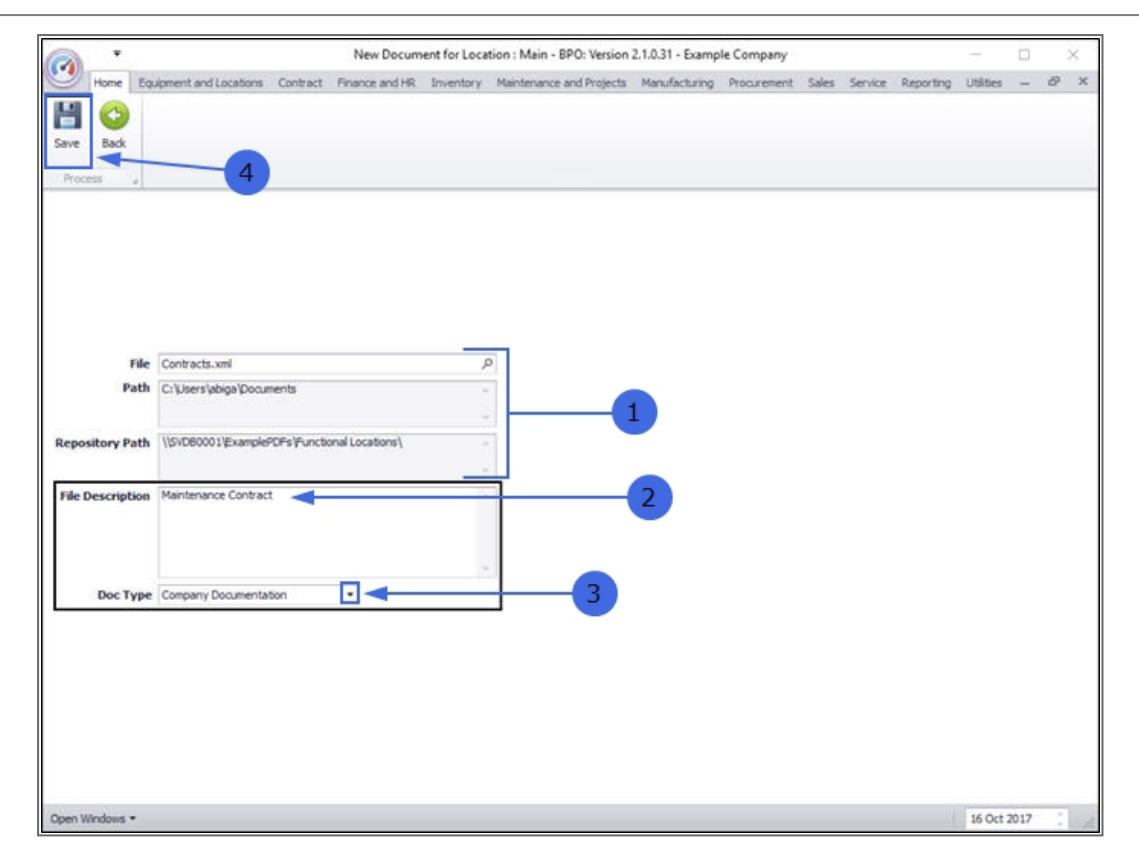

1. A *Document Processing* message box will pop up advising the following:

• The document: [] for location [] has been saved.

2. Click on OK.

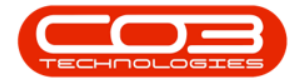

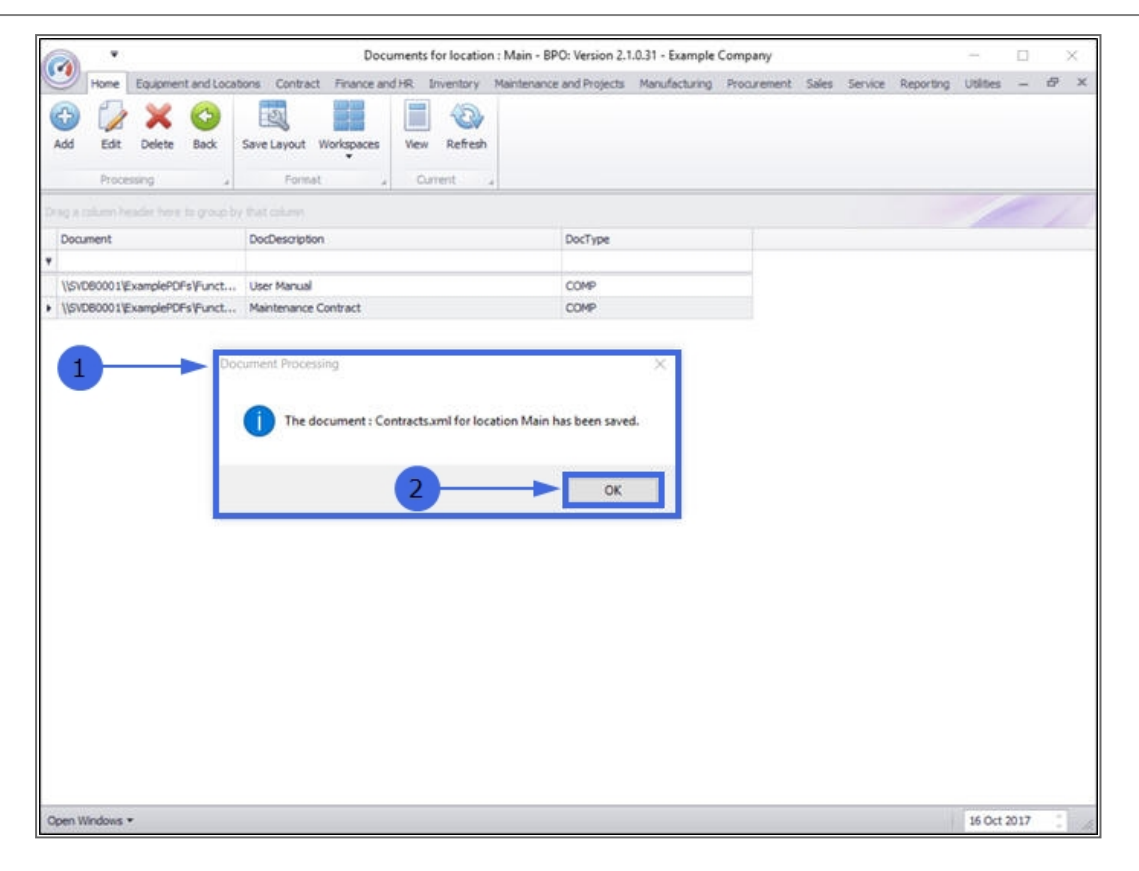

#### **VIEW LINKED DOCUMENT**

- You can now view the added document in the Documents for location: [] screen.
- Click on *Back* or *Close* the screen to return to the *Functional Locations* screen.

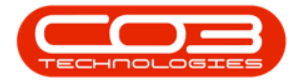

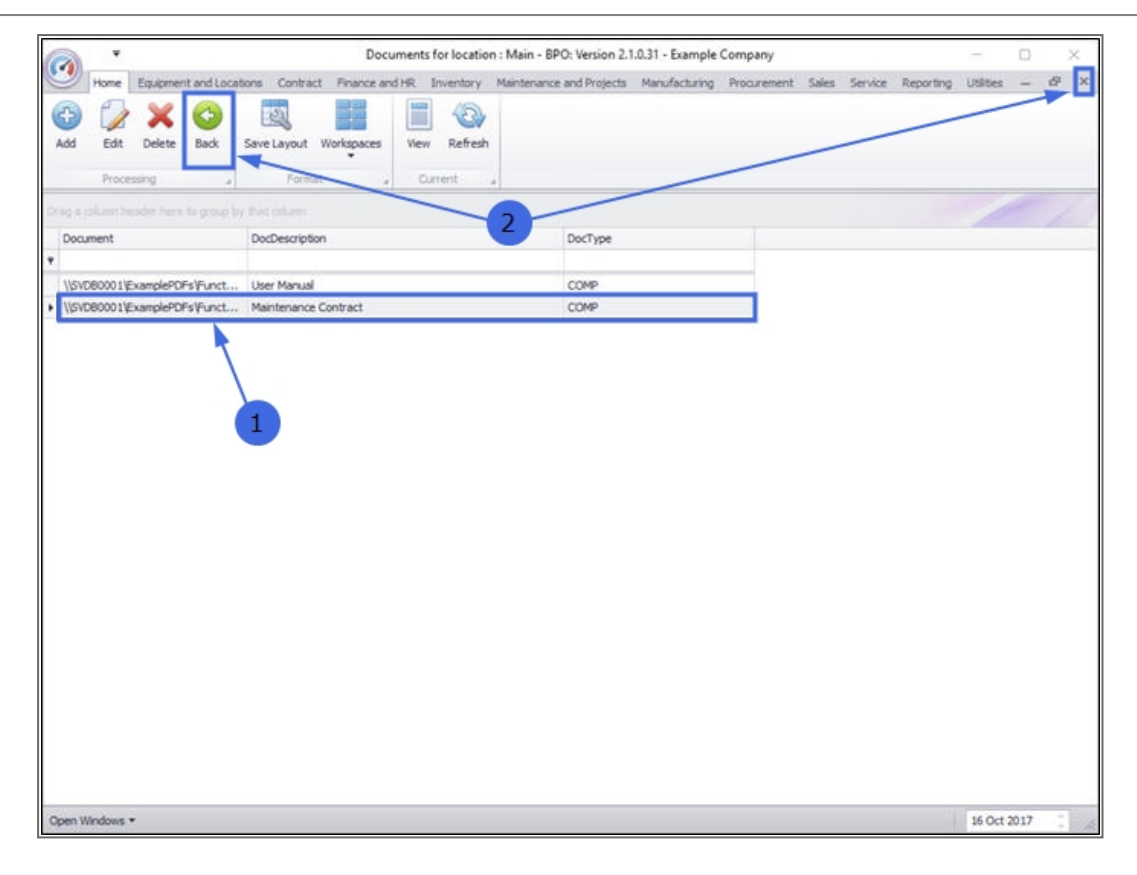

#### **Related Topics**

- Introduction to Functional Locations
- Add a New Functional Location
- Edit a Functional Location
- Delete a Functional Location
- Location Technical Specifications
- Location Additional Data
- Location Work Order History
- Location Failure Analysis
- Location Warranty
- Location Maintenance Methodology
- Location Add a New Location Contract

MNU.001.004